# Submittable D

USER GUIDE FOR FACULTY/REVIEWERS

## The University of Texas RioGrande Valley

Graduate College

**Step 1** – Graduate College will add you as a user to the UTRGV Graduate College Submittable account; once you have been added, you will receive an email to create your account. The email will come from <a href="mailto:notifications@email.submittable.com">notifications@email.submittable.com</a> and it will look like the screenshot below.

NOTE: It might go to your JUNK folder.

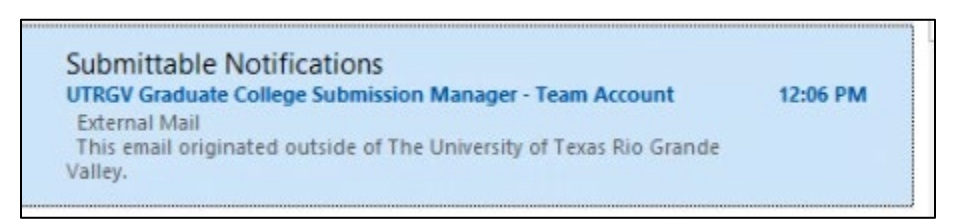

**Step 2** – Due to the email being from an external organization, you'll see the notification that is an "External Mail", and it might look a little odd (see screenshot below), but you shouldn't worry about it. To <u>accept the invitation</u>, scroll down to the "Accept Invitation" button.

| UTRGV Graduate College Submission Manager - Team Account                                                                                                    |         |             |                                |
|----------------------------------------------------------------------------------------------------|---------|-------------|--------------------------------|
| notifications@email.submittable.com                                                                                                    | ← Reply | ≪ Reply All | $\rightarrow$ Forward $\cdots$ |
| To Oraduate Student Success                                                                                                    |         |             | Thu 5/27/2021 12:06 PM         |
|                                                                                                    |         |             |                                |
| External mail This email originated outside of The University of Texas Rin Grande Valley                                                                                                    |         |             |                                |
| Please exercise caution when clicking on links or opening attachments.                                                                                                    |         |             |                                |
| Submittable <sup>D</sup>                                                                                                    |         |             |                                |
|                                                                                                    |         |             |                                |
|                                                                                                    |         |             |                                |
|                                                                                                    |         |             |                                |
|                                                                                                    |         |             |                                |
| Welcome to Submittable.                                                                                                    |         |             |                                |
|                                                                                                    |         |             |                                |
|                                                                                                    |         |             |                                |
|                                                                                                    |         |             |                                |
|                                                                                                    |         |             |                                |
|                                                                                                    |         |             |                                |
|                                                                                                    |         |             |                                |
|                                                                                                    |         |             |                                |
|                                                                                                    |         |             |                                |
|                                                                                                    |         |             |                                |
|                                                                                                    |         |             |                                |
|                                                                                                    |         |             |                                |
|                                                                                                    |         |             |                                |
|                                                                                                    |         |             |                                |
| You've been added as a reviewer to the UTRGV Graduate College account on Submittable, the best platform out there to collect, review, and<br>select content. It's easy to get started, and below you'll find a ton of resources to help you out. |         |             |                                |
| Should any questions pop up, visit our Help Center, where you can also contact our friendly support team.                                                                                                    |         |             |                                |
|                                                                                                    |         |             |                                |
| You've been added as a reviewer to the UTRGV Graduate College account on Submittable, the best platform out there to collect, review, and<br>select content. It's easy to get started, and below you'll find a ton of resources to help you out. |         |             |                                |
| Should any questions pop up, visit our Help Center, where you can also contact our friendly support team.                                                                                                    |         |             |                                |
| Thanks for joining Submittable. We're glad you're here!                                                                                                    |         |             |                                |
| —The SubmittableTeam                                                                                                    |         |             |                                |
|                                                                                                    |         |             |                                |

| ACCEPT INVITATION |
|-------------------|
|-------------------|

If you click on "open in a web browser" it will look like the screenshot below.

| Submittable <sup>D</sup><br>Welcome to Submittable.                                                                                                    |  |
|----------------------------------------------------------------------------------------------------|--|
| You've been added to the UTRGV Graduate College account on Submittable, the best platform out there to collect, review, and select content. It's easy to get started, and below you'll find a ton of resources to help you out. |  |
| Should any questions pop up, visit our <b>Help Center</b> , where you can also contact our friendly<br>support team.                                                                                                    |  |
| Thanks for joining Submittable. We're glad you're here!                                                                                                    |  |
| —The Submittable Team                                                                                                    |  |
| ACCEPT INVITATION                                                                                                    |  |

**Step 3** – This is what you will see once you accept the invitation. Type in your email, your password and, first and last name to create your account.

### UTRGV Graduate College

| Accept Team Invite<br>Create an account to join UTRGV Graduate College. |
|-------------------------------------------------------------------------|
| Email<br>gradsuccess@utrgv.edu                                          |
| Password                                                                |
| Confirm Password First name Last name                                   |
| Accept Invite                                                           |
| D. Reversed by Submittable                                              |

| Acceptited           | mmvite                       |    |
|----------------------|------------------------------|----|
| Create an account to | o join UTRGV Graduate Colleg | e. |
| Email                |                              |    |
| gradsuccess@utrgv    | .edu                         |    |
| Password             |                              |    |
|                      |                              |    |
| Confirm Password     |                              |    |
|                      |                              |    |
| First name           | Last name                    |    |
| Grad                 | Success                      |    |
|                      | Access burger                |    |

**Step 4** – Once you create your account, you will receive the following message. Just click on "Continue".

| UTRGV Graduate College                                                                                                    |
|----------------------------------------------------------------------------------------------------|
|                                                                                                    |
| Welcome! Submittable helps organizations collect and manage submissions. By creating an account, you agree to Submittable's <u>terms and conditions</u> and <u>privacy</u> policy.                                                                                                    |
| Personalize My Account                                                                                                    |
| Submittable collects data about your submission history in order to recommend<br>other related opportunities that best match your interests. This site also uses<br>cookles to analyze traffic. This data will be stored indefinitely. You can withdraw<br>permission or request we delete this data at any time. <u>Learn more</u> . |
| Yes, I want Submittable to personalize my account.                                                                                                    |
| Let's Stay in Touch                                                                                                    |
| Get occasional emails from Submittable with featured submission opportunities,<br>promotions, and product news. We send email sparingly and never sell your data.<br>We don't like spam either.                                                                                                    |
| Yes, send me email updates.                                                                                                    |
| Continue                                                                                                    |

#### Here is the link to login to your Submittable account.

https://utrgvgraduatecollege.submittable.com/login

**Step 5** – After you login to your account, you will be taken to your dashboard. It will show a video (which we highly encourage you to watch!) and highlight some important features that will come in handy so please pay close attention to those.

|                                            |                                                                                                    |        |          | 0 GS ×                   |
|--------------------------------------------|----------------------------------------------------------------------------------------------------|--------|----------|--------------------------|
| UTRGV Graduate Colle                       | ge                                                                                                    |        |          | View Your Site           |
| Show Filters ~                             | Natalya from Submittable ×     Welcome to Submittable!                                                        |        |          | ٩,                       |
| SCORE STAGE SUBMISSION                     |                                                                                                    | STATUS | ASSIGNED | o                        |
|                                            | GETTAG STARTED<br>AS A REVIEWER                                                                               |        |          |                          |
|                                            | 1:54     Control of the video above for a brief overview of what to expect with Submittable. Then click next. |        |          |                          |
| Show 20 v rows per page of 0 total results |                                                                                                    |        | View:    | active I archived I both |

| Submitt     |                                                                    | More~                      |                       |                     |      |        |          | 0                | GS V   |
|-------------|--------------------------------------------------------------------|----------------------------|-----------------------|---------------------|------|--------|----------|------------------|--------|
| UTR         | When a submission is assi<br>you, you'll get an email let<br>know. | gned to<br>ting you        |                       |                     |      |        |          | View You         | r Site |
| Show Filter | Then, when you log In, you assigned applications on t              | u'll see your<br>his page. |                       |                     |      |        |          |                  | 9      |
|             | 2 of 4                                                             | Next                       |                       |                     |      |        |          |                  |        |
| SC          | ORE STAGE                                                          | SUBMISSION                 | SUBMITTER             | PROJECT             | DATE | STATUS | ASSIGNED | ٥                |        |
|             |                                                                    |                            | You currently have no | active submissions. |      |        |          |                  |        |
| Show 20     | v rows per page of 0 to                                            | otal results               |                       |                     |      |        | View: a  | ctive   archived | both   |

| Submittable Submissions More                                                                              | Ø 💿 -                          |
|----------------------------------------------------------------------------------------------------|--------------------------------|
| UTRGV Graduate College                                                                                    | View Your Site                 |
| Show Filters ~ Natalya from Submittable ×<br>You can filter by project, review<br>status, or labels here. | ٩                              |
| Score     Stage     Submission     Submission                                                             | ASSIGNED                       |
|                                                                                                    |                                |
| You currently have no active submissions.                                                                 |                                |
|                                                                                                    |                                |
| Show 20 v rows per page of 0 total results                                                                | View: active I archived I both |

|                               | is More *     |                       |                     |      |        |       | <b>@ (65</b> ~                                                                                                    |
|-------------------------------|---------------|-----------------------|---------------------|------|--------|-------|----------------------------------------------------------------------------------------------------|
| UTRGV Gradu                   | uate College  |                       |                     |      |        |       | Natalya from Submittable X                                                                                                    |
|                               | and contrage  |                       |                     |      |        |       | Questions?                                                                                                    |
| Show Filters ~                |               |                       |                     |      |        |       | Check out our <u>Guide for Reviewers</u> or<br>visit our Help Center for more<br>information. And remember, our<br>support team is always happy to help<br>—find them over chat or email<br>support@submittable.com |
| SCORE STAGE                   | SUBMISSION    | SUBMITTER             | PROJECT             | DATE | STATUS | ASSIG | Thanks!                                                                                                    |
|                               |               | You currently have no | active submissions. |      |        |       | 4 of 4 Done                                                                                                    |
| Show 20  v rows per page of 0 | total results |                       |                     |      |        | N     | /lew: active   archived   both                                                                                                    |

Here is your empty Submittable dashboard.

| Submittable Submissions More                      |                                           |             |            | <b>?</b> (65) ~          |
|---------------------------------------------------|-------------------------------------------|-------------|------------|--------------------------|
| UTRGV Graduate College                            |                                           |             |            | View Your Site           |
| Show Filters v                                    |                                           |             |            | ٩,                       |
| C Label                                           |                                           |             |            |                          |
| SCORE STAGE SUBMISSION                            | SUBMITTER PROJECT                         | DATE STATUS | S ASSIGNED | ٥                        |
|                                                   |                                           |             |            |                          |
|                                                   | You currently have no active submissions. |             |            |                          |
| Show 20 v rows per page of <b>0</b> total results |                                           |             | View:      | active   archived   both |

You will only be able to view the submissions that you have been assigned.

**Step 6** – Once you have been assigned a submission, you will receive an email like the one below. It will come from <a href="mailto:notifications@email.submittable.com">notifications@email.submittable.com</a>.

| notifications@email.s<br>New Submission assignment | 5:24 PM |
|----------------------------------------------------|---------|
| External Mail                                      |         |

You will most likely get the message highlighted in blue (see screenshot below) and you can right click on it to download the pictures and/or view it in browser. It will not make a difference if you choose not to do so.

| New Submission assignment from UTRGV Gra                                                                                                    | duate College                                        |         |             |                       |         |
|----------------------------------------------------------------------------------------------------|------------------------------------------------------|---------|-------------|-----------------------|---------|
| notifications@email.submittable.com                                                                                                    |                                                      | S Reply | I Reply All | $\rightarrow$ Forward | •••     |
| To • Priscila Uhthoff                                                                                                    |                                                      |         |             | Wed 6/2/2021 1        | 1:44 AM |
| <ol> <li>If there are problems with how this message is displayed, click here to view.</li> </ol>                                                    | it in a web browser.                                 | _       |             |                       |         |
| click here to download pictures. To help protect your privacy, Outlook p                                                                             | Download Pictures                                    |         |             |                       |         |
| External Mail                                                                                                    | Change Automatic Download Settings                   |         |             |                       |         |
|                                                                                                    | Add Sender to Safe Senders List                      |         |             |                       |         |
| This email originated outside of The University of Texas Rio Grande Valley<br>Please exercise caution when clicking on links or opening attachments. | Add the Domain @email.submittable.com to safe sender | s List  |             |                       |         |
|                                                                                                    |                                                      |         |             |                       |         |
| P X                                                                                                    |                                                      |         |             |                       |         |
|                                                                                                    |                                                      |         |             |                       |         |
| Hi Priscila.                                                                                                    |                                                      |         |             |                       |         |
|                                                                                                    |                                                      |         |             |                       |         |
| You have one or more assignments in UTRGV Gra                                                                                                    | duate College.                                       |         |             |                       | _       |
|                                                                                                    |                                                      |         |             |                       |         |
|                                                                                                    | VIEW SUBMISSIONS                                     |         |             |                       |         |
|                                                                                                    |                                                      |         |             |                       |         |
|                                                                                                    |                                                      |         |             |                       |         |
| New assignments:                                                                                                    |                                                      |         |             |                       | -       |
| • 0003                                                                                                    |                                                      |         |             |                       |         |
|                                                                                                    |                                                      |         |             |                       |         |
|                                                                                                    |                                                      |         |             |                       |         |
|                                                                                                    |                                                      |         |             |                       |         |
|                                                                                                    | Please do not reply to this email.                   |         |             |                       |         |

If you click on "Download Pictures", the email will look like the following.

| New Submission assignment from UTRGV Graduate College                                                                                                 |           |                       |         |
|----------------------------------------------------------------------------------------------------|-----------|-----------------------|---------|
| notifications@email.submittable.com                                                                                                    | Keply All | $\rightarrow$ Forward |         |
| To • Priscila Uhthoff                                                                                                    |           | Wed 6/2/2021 1        | 1:44 AM |
| () If there are problems with how this message is displayed, click here to view it in a web browser.                                                  |           |                       |         |
| External Mail                                                                                                    |           |                       |         |
| This email originated outside of The University of Texas Rio Grande Valley.<br>Please exercise caution when clicking on links or opening attachments. |           |                       |         |
| Submittable <sup>D</sup>                                                                                                    |           |                       |         |
| Hi Priscila,                                                                                                    |           |                       |         |
| You have one or more assignments in UTRGV Graduate College.                                                                                           |           |                       |         |
|                                                                                                    |           |                       |         |
| VIEW SUBMISSIONS                                                                                                    |           |                       |         |
|                                                                                                    |           |                       |         |
| New assignments:                                                                                                    |           |                       |         |
|                                                                                                    |           |                       |         |
| • 0003                                                                                                    |           |                       |         |
|                                                                                                    |           |                       |         |
|                                                                                                    |           |                       |         |
| Please do not reply to this email.                                                                                                    |           |                       |         |

Step 7 – To view the submission assigned to you, click on the submission number (i.e., 0003)

| Submittable <sup>D</sup>                                    |
|-------------------------------------------------------------|
| Hi Priscila,                                                |
| You have one or more assignments in UTRGV Graduate College. |
|                                                             |
| VIEW SUBMISSIONS                                            |
|                                                             |
| New assignments:                                            |
|                                                             |

**Step 8** – After you click on it, it will take you to your submittable dashboard. This is what your dashboard will look like. You can see on the right that it has been assigned to multiple members (Graduate Program Coordinator/Director and Academic College Dean).

| SCORI | 5 STAGE                    | SUBMISSION | SUBMITTER     | PROJECT                                      | DATE ↓   | STATUS | ASSIGNED              | ٥ |
|-------|----------------------------|------------|---------------|----------------------------------------------|----------|--------|-----------------------|---|
|       | Academic College<br>Review | 0003       | Juanito Perez | Appeal for Reinstatement <mark>- Test</mark> | 6/2/2021 | Naw    | Multiple Team Members |   |

Step 9 – Click on 0003 to view the submission.

NOTE: you should **<u>only</u>** receive submissions from programs you oversee (the name "Test" will change depending on the programs you are assigned). If you are ever assigned a form from a program you do not oversee, please notify the Graduate College immediately in order for us to take care of it.

## The following steps (10 through 14) are ONLY for Academic Deans to complete. Graduate Program Coordinators/Directors, please skip to **step 15**.

**Step 10** – Once you open the Submission that has been assigned to you, since in this stage only you and the designated Graduate Program Coordinator/Director are assigned, you will see both names under the "Reviews" section. Click on "Complete Review" to open the "Review of Appeal for Reinstatement" form.

| ← Back to list < 1 of 2 > 0003                                                                                                    | New ~                           | Academic College Review ~ | i Info       | 🖉 Assign                | 🥜 Labels        | More 🗸         |
|----------------------------------------------------------------------------------------------------|---------------------------------|---------------------------|--------------|-------------------------|-----------------|----------------|
|                                                                                                    |                                 |                           | Activity     | Reviev                  | ns N            | lessages       |
| Project: Appeal for Reinstatement - Test                                                                                                    |                                 |                           | - Aca<br>Rev | demic College<br>iew    | 0/2 F           | Reviews ^      |
| Submitted by Juanito Perez on 06/02/2021                                                                                                    |                                 |                           |              |                         |                 |                |
| INSTRUCTIONS                                                                                                    |                                 | Open Editing              |              | Average Score           | Total Scor      | e              |
| To appeal for reinstatement, please complete and submit all sections as directed below.                                                                                                    |                                 |                           | Pris         | cila Uhthoff (you)      | Complete        | Review         |
| 1. Complete sections A and B of this Appeal for Reinstatement form.                                                                                                    |                                 |                           | Gia          | nina Espinosa           |                 |                |
| 2. To ensure your appeal is processed in a timely manner, please submit this form and supporting documents to the Graduate College as soon as possible after notification                                                                                                    | of your dismi                   | ssal.                     | Gra          | duate College De<br>iew | an              | 0/1 Reviews    |
| APPEAL PROCESS                                                                                                    |                                 |                           |              | Shi                     | ire review with | ı submitter (? |
| To appeal for reinstatement to a graduate program, the student must submit this Appeal for Reinstatement Form along with an attachment written request (Section B). The appe<br>program, the dean of the academic college or their designee, and then routed to the dean of the Graduate College or their designee for a final determination. Once the Gradua<br>decision, the student will be notified. If the Appeal for Reinstatement is disapproved, the student may not file another appeal until the following semester or module. | al will be rev<br>te College ha | iewed by the<br>as made a |              |                         |                 |                |
| Please note: You will only be allowed to enroll in classes for the semester or module requested. If you choose to defer your return date, you will be required to submit a new ap                                                                                                    | peal.                           |                           |              |                         |                 |                |
| AGREEMENT OF UNDERSTANDING                                                                                                    |                                 |                           |              |                         |                 |                |
| The Appeel for Reinstatement Form must be fully completed and submitted.                                                                                                    |                                 |                           |              |                         |                 |                |
| Conditions of your reinstatement are at the discretion of your degree program.                                                                                                    |                                 |                           |              |                         |                 |                |
| Your reinstatement is contingent on your successful completion of the conditions assigned to you.                                                                                                    |                                 |                           |              |                         |                 |                |

**Step 11** – After you open it, you may complete it and submit your decision.

| ← Back to list   < 1 of 2 >   0003                                                                                                    | New   Academic College Review                         | i Info                          |                                | 🦪 Labels             | More v   |
|----------------------------------------------------------------------------------------------------|-------------------------------------------------------|---------------------------------|--------------------------------|----------------------|----------|
|                                                                                                    | -                                                     | Activity                        | Reviews                        | - N                  | Messages |
|                                                                                                    |                                                       | <ul> <li>Back to Rev</li> </ul> | iew List                       |                      |          |
| Project: Appeal for Reinstatement - Test<br>Submitted by Juanito Perez on 06/02/2021                                                                                                    |                                                       |                                 |                                |                      |          |
| INSTRUCTIONS                                                                                                    | Open Editing                                          | Revie<br>Reins                  | w of Appe                      | eal for<br>- Test    |          |
| To appeal for reinstatement, please complete and submit all sections as directed below.                                                                                                    |                                                       | Select Title                    | e *                            |                      |          |
| 1. Complete sections A and B of this Appeal for Reinstatement form.                                                                                                    |                                                       | Select                          |                                |                      | *        |
| 2. To ensure your appeal is processed in a timely manner, please submit this form and supporting documents to the Graduate College as soon as possible after notification                                                                                                    | of your dismissal.                                    | Name of R                       | eviewer *                      |                      |          |
| APPEAL PROCESS                                                                                                    |                                                       | First Name                      |                                |                      |          |
| To appeal for reinstatement to a graduate program, the student must submit this Appeal for Reinstatement Form along with an attachment written request (Section B). The app<br>program, the dean of the academic college or their designee, and then routed to the dean of the Graduate College or their designee for a final determination. Once the Graduat<br>decision, the student will be notified. If the Appeal for Reinstatement is disapproved, the student may not file another appeal until the following semester or module. | eal will be reviewed by the<br>ate College has made a | Last Name                       |                                |                      |          |
| Please note: You will only be allowed to enroll in classes for the semester or module requested. If you choose to defer your return date, you will be required to submit a new ap                                                                                                    | opeal.                                                | Do you ap                       | prove?*                        |                      |          |
| AGREEMENT OF UNDERSTANDING                                                                                                    |                                                       | Ves, In<br>No, I de             | ecommend app<br>o not recommen | roval<br>id approval |          |
| The Appeal for Reinstatement Form must be fully completed and submitted.                                                                                                    |                                                       | Enter decis                     | sion justifica                 | tion: *              |          |
| Conditions of your reinstatement are at the discretion of your degree program.                                                                                                    |                                                       |                                 |                                |                      |          |
| Your reinstatement is contingent on your successful completion of the conditions assigned to you.                                                                                                    |                                                       |                                 |                                |                      |          |
| • If you are granted a favorable decision for reinstatement, you will be readmitted on automatic academic probation as part of your conditions for readmission.                                                                                                    |                                                       |                                 |                                |                      | 10       |
| • Students are responsible for understanding the academic standing policies and graduation GPA requirements located in the Graduate Catalog,                                                                                                    |                                                       | Date *                          |                                |                      |          |

Step 12 – Once you complete it, you will be able to view your own decision.

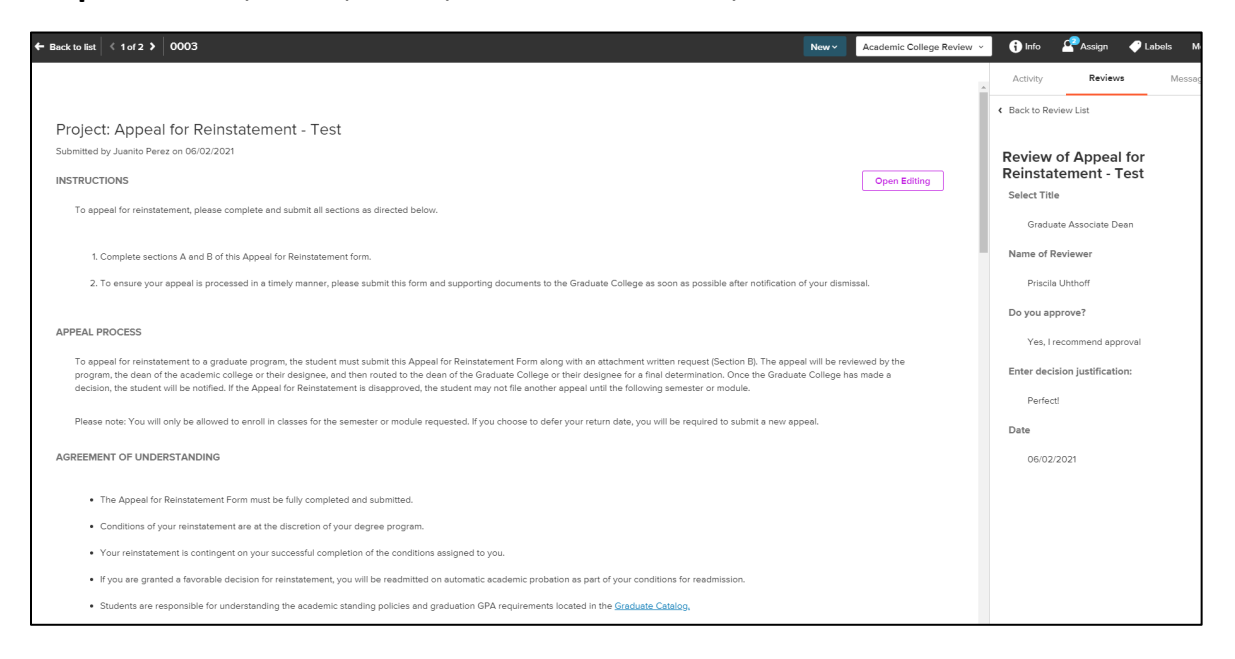

**Step 13** – When the Graduate Program Coordinator/Director completes their review form, you will be able to see their review as well (yellow circle). You will be granted an access that will allow you to move stages (blue circle), this means that you will be in charge of routing this Appeal for Reinstatement form to the **Graduate College Dean Review** stage.

| ← Back to list < 1 of 2 > 0003 Academic College Review >                                                                                                    | ј 👣 Info        | PAssign                     | 🥜 Labels 🛛 More 🗸          |
|----------------------------------------------------------------------------------------------------|-----------------|-----------------------------|----------------------------|
|                                                                                                    | Activity        | Review                      | Messages                   |
| Project: Appeal for Reinstatement - Test                                                                                                    | Acad            | emic College<br>w           | 2/2 Reviews                |
| Submitted by Juanito Perez on 06/02/2021                                                                                                    |                 |                             | -                          |
| INSTRUCTIONS Open Editing                                                                                                    | A               | verage Score                | Total Score                |
| To appeal for reinstatement, please complete and submit all sections as directed below.                                                                                                    | Prisc<br>06/0   | ila Uhthoff (you)<br>2/2021 | 🖻 🛓 🛍                      |
| 1. Complete sections A and B of this Appeal for Reinstatement form.                                                                                                    | - Gian<br>06/0  | ina Espinosa<br>2/2021      | ± ±                        |
| 2. To ensure your appeal is processed in a timely manner, please submit this form and supporting documents to the Graduate College as soon as possible after notification of your dismissal.                                                                                                    |                 |                             | Download All Reviews 🛓     |
| APPEAL PROCESS                                                                                                    | - Grad<br>Revie | uate College Dea<br>w       | n 0/1 Reviews              |
| To appeal for reinstatement to a graduate program, the student must submit this Appeal for Reinstatement Form along with an attachment written request (Section B). The appeal will be reviewed by the<br>program, the dean of the academic college or their designee, and then routed to the dean of the Graduate College or their designee for a final determination. Once the Graduate College has made a<br>decision, the student will be notified. If the Appeal for Reinstatement is disapproved, the student may not file another appeal until the following semester or module. |                 | Sha                         | e review with submitter () |
| Please note: You will only be allowed to enroll in classes for the semester or module requested. If you choose to defer your return date, you will be required to submit a new appeal.                                                                                                    |                 |                             |                            |
| AGREEMENT OF UNDERSTANDING                                                                                                    |                 |                             |                            |
| The Appeal for Reinstatement Form must be fully completed and submitted.                                                                                                    |                 |                             |                            |
| Conditions of your reinstatement are at the discretion of your degree program.                                                                                                    |                 |                             |                            |
| Your reinstatement is contingent on your successful completion of the conditions assigned to you.                                                                                                    |                 |                             |                            |

**Step 14** – Click on the dropdown menu where you see "Academic College Review", then select "Graduate College Dean Review". After doing so, the form will be routed to the Graduate College and you will be done with the review process.

#### PLEASE ENSURE THE GRADUATE PROGRAM COORDINATOR/DIRECTOR HAS FINALIZED THEIR REVIEW PROCESS BEFORE MOVING STAGES.

| ← Back to list 〈 1 of 2 〉 0003                                                                                                    | New ~                                                            | Academic College Review ^                                        | i Info         | Assign                      | 🧭 Labels 🛛 More 🗸           |
|----------------------------------------------------------------------------------------------------|------------------------------------------------------------------|------------------------------------------------------------------|----------------|-----------------------------|-----------------------------|
|                                                                                                    |                                                                  | Academic College Review                                          | Activity       | Reviews                     | Messages                    |
|                                                                                                    |                                                                  | Graduate College Dean Review                                     | Acad           | lemic College               | 2/2 Poviows                 |
| Project: Appeal for Reinstatement - Test                                                                                                    |                                                                  |                                                                  | Revi           | ew                          | 2/2 Reviews A               |
| Submitted by Juanito Perez on 06/02/2021                                                                                                    |                                                                  |                                                                  |                |                             |                             |
| INSTRUCTIONS                                                                                                    |                                                                  | Open Editing                                                     | A              | verage Score                | Total Score                 |
| To appeal for reinstatement, please complete and submit all sections as directed below.                                                                                                    |                                                                  |                                                                  | Priso<br>06/0  | ila Uhthoff (you)<br>2/2021 | e 🛓 🛍                       |
| 1. Complete sections A and B of this Appeal for Reinstatement form.                                                                                                    |                                                                  |                                                                  | Gian<br>06/0   | ina Espinosa<br>12/2021     | ≛ ŵ                         |
| <ol><li>To ensure your appeal is processed in a timely manner, please submit this form and supporting documents<br/>as possible after notification of your dismissal.</li></ol>                                                                                                    | to the Graduat                                                   | e College as soon                                                |                | 1                           | Download All Reviews 본      |
|                                                                                                    |                                                                  |                                                                  | - Grac<br>Revi | luate College Dea<br>ew     | n 0/1 Reviews               |
| APPEAL PROCESS                                                                                                    |                                                                  |                                                                  |                | Shar                        | e review with submitter (?) |
| To appeal for reinstatement to a graduate program, the student must submit this Appeal for Reinstatement Form a<br>request (Section B). The appeal will be reviewed by the program, the dean of the academic college or their design<br>of the Graduate College or their designee for a final determination. Once the Graduate College has made a decisi<br>the Appeal for Reinstatement is disapproved, the student may not file another appeal until the following semester | long with an a<br>ee, and then r<br>on, the studen<br>or module. | ttachment written<br>outed to the dean<br>t will be notified. If |                |                             |                             |
| Please note: You will only be allowed to enroll in classes for the semester or module requested. If you choose to c required to submit a new appeal.                                                                                                    | lefer your retu                                                  | n date, you will be                                              |                |                             |                             |
| AGREEMENT OF UNDERSTANDING                                                                                                    |                                                                  | -                                                                |                |                             |                             |

Another way of moving stages is by going back to your dashboard, selecting the form with both completed reviews, clicking on "Stage" and selecting the "Graduate College Dean Review" stage.

|        | 🖷 Stage 🔒 Assign 🏼 🗬 Lab                  | el 🛛 Message 📋 Additional Forms | 💣 Open Editing | ✓ Accept X Decline                 |          | ete Other ~ |                          |    |
|--------|-------------------------------------------|---------------------------------|----------------|------------------------------------|----------|-------------|--------------------------|----|
|        | Academic College Review                   | SUBMISSION                      | SUBMITTER      | PROJECT                            | DATE ↓   | STATUS      | ASSIGNED                 | \$ |
| $\sim$ | Graduate College Dean Review              |                                 |                |                                    |          |             |                          |    |
|        | Academic<br>College Review<br>2/2 Reviews | 0003                            | Juanito Perez  | Appeal for Reinstatement -<br>Test | 6/2/2021 | New         | Multiple Team<br>Members | ~  |

#### After you moved stages, the submission will look like the following.

| SCORE | STAGE                                         | SUBMISSION | SUBMITTER     | PROJECT                            | DATE ↓   | STATUS      | ASSIGNED         | ٥ |
|-------|-----------------------------------------------|------------|---------------|------------------------------------|----------|-------------|------------------|---|
|       | Graduate College<br>Dean Review<br>0/1 Review | 0003       | Juanito Perez | Appeal for Reinstatement -<br>Test | 6/2/2021 | In-Progress | Gianina Espinosa |   |

#### The following steps (15 through 17) are ONLY for Graduate Program Coordinators/Directors.

**Step 15** – Once you open the form, you will be able to see the "Complete Review" button under the "Review" Section on your right.

| ← Back to list く 2 of 2 > 0002                                                                                                    | New                                              | Academic Co | llege Review      | info           | 🦪 Labels | More 🗸  |
|----------------------------------------------------------------------------------------------------|--------------------------------------------------|-------------|-------------------|----------------|----------|---------|
|                                                                                                    |                                                  |             | Activity          | Review         | Me       | essages |
| Project: Appeal for Reinstatement - Test<br>Submitted by Juanito Perez on 06/01/2021<br>INSTRUCTIONS<br>To appeal for reinstatement, please complete and submit all sections as directed below.                                                                                                    |                                                  |             | Active Priscila U | Cademic Colleg | e Review | Review  |
| <ol> <li>Complete sections A and B of this Appeal for Reinstatement form.</li> <li>To ensure your appeal is processed in a timely manner, please submit this form and supporting documents to the Graduate Col<br/>as possible after notification of your dismissal.</li> </ol>                                                                                                    | lege as soon                                     |             |                   |                |          |         |
| APPEAL PROCESS                                                                                                    |                                                  |             |                   |                |          |         |
| To appeal for reinstatement to a graduate program, the student must submit this Appeal for Reinstatement Form along with an attach<br>request (Section B). The appeal will be reviewed by the program, the dean of the academic college or their designee, and then routec<br>of the Graduate College or their designee for a final determination. Once the Graduate College has made a decision, the student will l<br>the Appeal for Reinstatement is disapproved, the student may not file another appeal until the following semester or module. | ment written<br>I to the dean<br>be notified. If |             |                   |                |          |         |
| Please note: You will only be allowed to enroll in classes for the semester or module requested. If you choose to defer your return dat required to submit a new appeal.                                                                                                    | te, you will be                                  |             |                   |                |          |         |

**Step 16** – After you open it, you may complete it and submit your decision.

| ← Back to list   < 2 of 2 >   0002                                                                                                    | Academic College Review            | i Info                    | 🧳 Labels 🛛 More 🗸  |
|----------------------------------------------------------------------------------------------------|------------------------------------|---------------------------|--------------------|
|                                                                                                    | Activity                           | Review                    | Messages           |
| Project: Appeal for Reinstatement - Test<br>Submitted by Juanito Perez on 06/01/2021                                                                                                    | Revie<br>Reins                     | w of Appe<br>tatement     | eal for<br>- Test  |
| INSTRUCTIONS                                                                                                    | Select Title                       | *                         |                    |
| To appeal for reinstatement, please complete and submit all sections as directed below.                                                                                                    | Graduate Pr                        | ogram Coordina            | tor X 🗸            |
|                                                                                                    | Name of R                          | eviewer *                 |                    |
| 1. Complete sections A and B of this Appeal for Reinstatement form.                                                                                                    | First Name                         |                           |                    |
| 2. To ensure your appeal is processed in a timely manner, please submit this form and supporting documents to the Graduate College as soon                                                                                                    | Priscila                           |                           |                    |
| as possible arter notification of your distillissal.                                                                                                    | Last Name                          |                           |                    |
|                                                                                                    | Uhthoff                            |                           |                    |
| To appeal for reinstatement to a graduate program, the student must submit this Appeal for Reinstatement Form along with an attachment written request (Section B). The appeal will be reviewed by the program, the dean of the academic college or their designee, and then routed to the dean of the Graduate College or their designee for a final determination. Once the Graduate College has made a decision, the student will be notified. If the Appeal for Reinstatement is disapproved, the student may not file another appeal until the following semester or module. | O you app<br>Yes, I re<br>No, I do | prove? *<br>ecommend appr | oval<br>d approval |
| Please note: You will only be allowed to enroll in classes for the semester or module requested. If you choose to defer your return date, you will be required to submit a new appeal.                                                                                                    | Enter decis<br>Yes, I recom        | ion justificat            | ion: *             |

**Step 17** – Once you complete it, you will see your own submitted decision on the right and you will have finalized your review process.

| ← Back to list   < 2 of 2 >   0002 New Ac                                                                                                    | ademic College Review 🚯 Info 🗳 Labels More 🗸 |
|----------------------------------------------------------------------------------------------------|----------------------------------------------|
|                                                                                                    | Activity <b>Review</b> Messages              |
|                                                                                                    | < Back to Review List                        |
| Project: Appeal for Reinstatement - Test                                                                                                    |                                              |
| Submitted by Juanito Perez on 06/01/2021                                                                                                    | Review of Appeal for                         |
| INSTRUCTIONS                                                                                                    | Reinstatement - Test                         |
|                                                                                                    | Select Title                                 |
| To appeal for reinstatement, please complete and submit all sections as directed below.                                                                                                    | Graduate Program Coordinator                 |
| 1. Complete sections A and B of this Appeal for Reinstatement form.                                                                                                    | Name of Reviewer                             |
| <ol><li>To ensure your appeal is processed in a timely manner, please submit this form and supporting documents to the Graduate College as soon<br/>as possible after notification of your dismissal.</li></ol>                                                                                    | Priscila Uhthoff                             |
|                                                                                                    | Do you approve?                              |
| APPEAL PROCESS                                                                                                    | Yes, I recommend approval                    |
| To appeal for reinstatement to a graduate program, the student must submit this Appeal for Reinstatement Form along with an attachment written<br>request (Section B). The appeal will be reviewed by the program, the dean of the academic college or their designee, and then routed to the dean | Enter decision justification:                |
| of the Graduate College or their designee for a final determination. Once the Graduate College has made a decision, the student will be notified. If<br>the Appeal for Reinstatement is disapproved, the student may not file another appeal until the following semester or module.               | Yes, I recommend                             |
|                                                                                                    | Date                                         |
| Please note: You will only be allowed to enroll in classes for the semester or module requested. If you choose to defer your return date, you will be required to submit a new appeal.                                                                                                    | 06/02/2021                                   |

#### Student's view

This is what the applicant will see when they click on the link for the **Appeal for Reinstatement Form**.

| UTRGV Graduate College                         |  |  |  |  |  |
|------------------------------------------------|--|--|--|--|--|
| f y in Y Follow                                |  |  |  |  |  |
| w our submissions.<br>Have An Account? Sign In |  |  |  |  |  |
|                                                |  |  |  |  |  |

#### They will have to create an account.

|                                                                  | UTRGV Gra        | iduate College     | 9 |  |  |  |  |
|------------------------------------------------------------------|------------------|--------------------|---|--|--|--|--|
|                                                                  | Sign Up          | Sign In            |   |  |  |  |  |
| Welcome!<br>Create your free Submittable account to get started. |                  |                    |   |  |  |  |  |
|                                                                  | Email            |                    |   |  |  |  |  |
|                                                                  | Password         |                    |   |  |  |  |  |
|                                                                  | Confirm Password |                    |   |  |  |  |  |
|                                                                  | First name       | Last name          |   |  |  |  |  |
|                                                                  |                  | Sign Up            |   |  |  |  |  |
|                                                                  |                  |                    |   |  |  |  |  |
|                                                                  | D Powe           | red by Submittable |   |  |  |  |  |

#### Once they create it, they can go ahead and start filling out their "Appeal for Reinstatement" form.

| UTRGV Graduate College                                                                                                    |
|----------------------------------------------------------------------------------------------------|
| f 🕑 in 🖾 📕 Follow                                                                                                    |
| INSTRUCTIONS                                                                                                    |
| To appeal for reinstatement, please complete and submit all sections as directed below.                                                                                                    |
| <ol> <li>Complete sections A and B of this Appeal for Reinstatement form.</li> <li>To ensure your appeal is processed in a timely manner, please submit this form and supporting documents to the Graduate College<br/>as soon as possible after notification of your dismissal.</li> </ol>                                                                                                    |
| APPEAL PROCESS                                                                                                    |
| To appeal for reinstatement to a graduate program, the student must submit this Appeal for Reinstatement Form along with an<br>attachment written request (Section B). The appeal will be reviewed by the program, the dean of the academic college or their designee,<br>and then routed to the dean of the Graduate College or their designee for a final determination. Once the Graduate College has made a<br>decision, the student will be notified. If the Appeal for Reinstatement is disapproved, the student may not file another appeal until the<br>following semester or module. |
| Please note: You will only be allowed to enroll in classes for the semester or module requested. If you choose to defer your return date, you will be required to submit a new appeal.                                                                                                    |
|                                                                                                    |
| As a graduate student seeking reinstatement to The Graduate College at UTRGV, I have read and                                                                                                    |
| understand the above statements. I also understand that enrollment in future semesters is contingent<br>upon compliance with these policies. *                                                                                                    |
|                                                                                                    |
| No No                                                                                                    |
|                                                                                                    |
| Please select today's date *                                                                                                    |
| 05/28/2021                                                                                                    |
| Save Draft Apply                                                                                                    |
| 🗹 Last Saved a few seconds ago                                                                                                    |

After they submitted their form, it will look like this.

| UTRGV Graduate College                                                                                                    |
|----------------------------------------------------------------------------------------------------|
|                                                                                                    |
| Success!                                                                                                    |
| You'll receive updates from Submittable by email—to ensure you receive all notifications, <u>follow these steps.</u><br>You can also check on the status any time in <u>your Submittable account.</u> |
| f 🕑 (in) 💌 🛛 🛡 Follow                                                                                                    |
| Return to UTRGV Graduate College.→                                                                                                    |

#### They will also receive a confirmation email like the following.

| UTRGV GradCollege <utrgvgradcollege@gmail.com><br/>To ● Priscila Uhthoff<br/>① If there are problems with how this message is displayed, click here to view it in a web browser.</utrgvgradcollege@gmail.com> | ← Reply            | ≪ Reply All         | → Forward<br>Fri 5/28/2021 1 | 2:17 PM |
|----------------------------------------------------------------------------------------------------|--------------------|---------------------|------------------------------|---------|
| Submittable <sup>D</sup>                                                                                                    |                    |                     |                              |         |
| Hi Juanito,                                                                                                    |                    |                     |                              |         |
| Thank you for your interest in UTRGV Graduate College. We have received your submission and lool                                                                                                    | k forward to i     | reviewing it.       |                              |         |
| Thanks!<br>-UTRGV Graduate College                                                                                                    |                    |                     |                              |         |
| Please do not reply to this email. If you have questions about your submission, please contact the organization directly. Sub<br>organizations using our platform.                                            | omittable is not i | involved in the dec | ision-making proc            | ess of  |

If they login to the Submittable account, they will be able to view their submission and its status.

| Juanito                                                                                                   | Per    | ez       |          |           |              |                | Q.                               |
|----------------------------------------------------------------------------------------------------|--------|----------|----------|-----------|--------------|----------------|----------------------------------|
| My Subm                                                                                                   | issior | าร       |          |           |              |                | Sort by date                     |
| All Submissions                                                                                           | Active | Accepted | Declined | Withdrawn | Saved Drafts | Collaborations | () + Create Universal Submission |
| Received         0003         UTRGV Graduate College - Appeal for Reinstatement - Test         06/02/2021 |        |          |          |           |              |                |                                  |